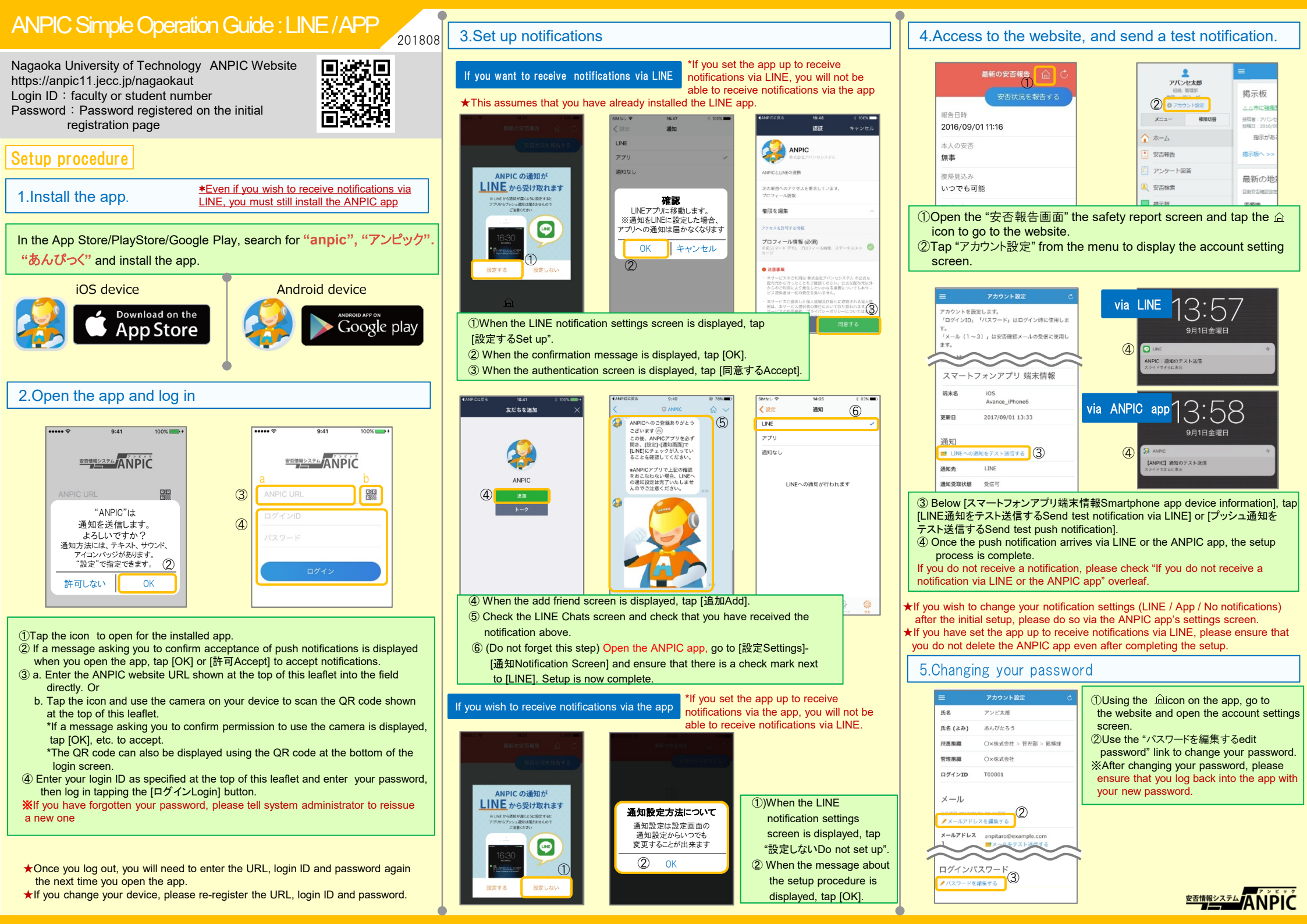

# How to respond via LINE

## Reporting your safety status

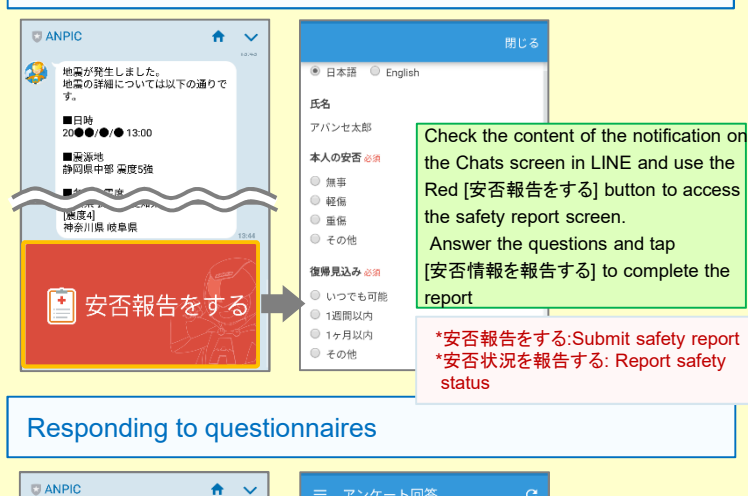

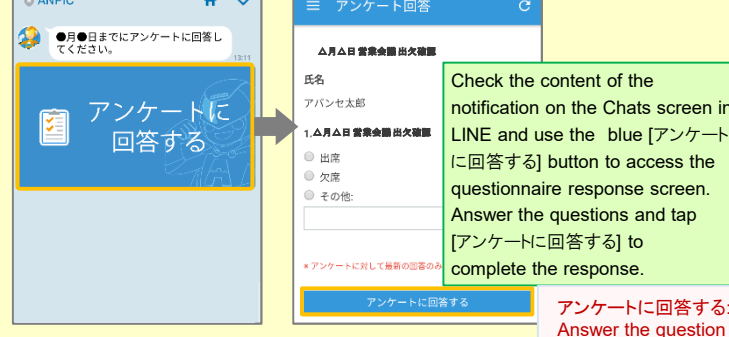

### If you do not receive a notification via LINE or the ANPIC app

- If you do not receive a notification, please check the following. (\*Screen names may vary from one smartphone to another.) If set to receive notifications via LINE 1. Unblock the ANPIC account
- If set to receive notifications via the app
- 1. Enable push notifications in your smartphone settings [Settings]→[Notifications]→[ANPIC]  $[Settings] \rightarrow [Apps] \rightarrow [Manage Apps] \rightarrow [ANPIC]$ [Settings]→[Sounds and Notifications]→[Manage Notifications]

### In both cases

- 1. Check the account settings screen on the website. If information about your device is not displayed, log out from the ANPIC app and then log back in again
- 2. Update your OS to the latest version Compatible OS: iOS 9 or later / Android OS 5 or later recommended
- 3. Check that you are not connected to a single Wi-Fi access point via multiple communication devices
- 4. Uncheck the box for the battery saver function or power saving mode (Android only)
- 5. Turn off Wi-Fi optimization (Android only)
- 6. Delete any antivirus apps and task killer apps (Android only)

# How to use the ANPIC app

## Displaying the menu

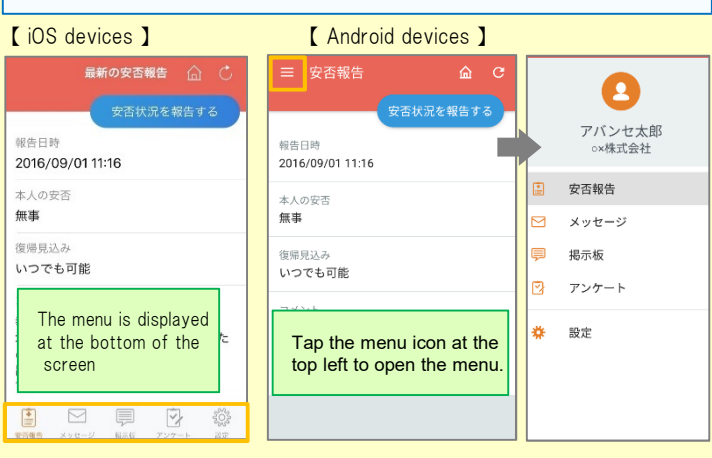

## Reporting your safety status

Use method a or b below to display the safety report screen

#### a. Display using "安保報告ボタン" 安否状況を報告する: Report safety status 最新の安否報告 ● 日本語 ○ English 币名 報告日時 アバンセ太郎 2016/09/01 11:16 本人の安否 🍪 本人の安さ 魚田田 無事 ● 軽傷 復帰見込み ) 重傷 いつでも可能 その他 Tap「安否状況を報告する」 to go to コメント 復帰見込み 🍪 幸い怪我はありませんでした。 the safety report screen. ◎ いつでも可能 地震の影響で電車が運行見合わせのた ◎ 1週間以内 Answer the questions and tap め、出社が少し遅れます。 1ヶ月以内 出社可能時刻がわかり次第連絡しま [安否状況を報告する] to complete the ◎ その他 す。 report. コメント

### b. Display via the URL in the safety confirmation email.

| <b>く</b> メッセージ                                                                               |                                                                    | 閉じる                         |                                            |
|----------------------------------------------------------------------------------------------|--------------------------------------------------------------------|-----------------------------|--------------------------------------------|
| <b>安否状況をお知らせください(Please r</b><br>eport your condition.)<br>〇×株式会社 アパンセ太郎<br>2016/09/02 09:46 | <ul> <li>・ 日本語 ・ Englis</li> <li>・ 氏名</li> <li>・ アバンセ太郎</li> </ul> | h                           |                                            |
| ○×株式会社 アパンセ太郎様<br>安否状況の報告はこちらから↓                                                             | 本人の安否 必須<br>◎ 無事<br>◎ 軽傷                                           |                             |                                            |
| report/ * * * * * *                                                                          | ○ 車協 T<br>その他 T<br>復興目3 A × m                                      | ap the URL in the           | e safety confirmation<br>the safety report |
| *安否報告の訓練メールです。<br>安否の報告を行ってください。<br>地震が発生しました。                                               | <ul> <li>● いつでも可能</li> <li>● 12間以内</li> <li>▲ 14日以内</li> </ul>     | creen.<br>Inswer the questi | ons and tap                                |
| 地震の詳細については以下の通りで<br>す。<br>■ □ 吐                                                              | <ul> <li>● その他</li> <li>■ メント</li> </ul>                           | 安否状況を報告す<br>eport.          | to complete the                            |

## Responding to guestionnaires

Use method a or b below to display the questionnaire response screen.

### a. Display via the questionnaires screen

| 三 アンケート回答 C                                                      | 三 アンケート回答                         | c                                                                                                    |  |
|------------------------------------------------------------------|-----------------------------------|----------------------------------------------------------------------------------------------------|--|
| アンケート名: △月△日 営業会議 出欠確認<br>回答依頼日時: 2016/09/02 14:37<br>状態: 回答済み   | ▲月▲日 営業会議出欠職題<br>氏名               | *アンケート:Questions<br>*アンケートに回答する:                                                                                                    |  |
| アンケート名: 【業務】社内研修アンケート<br>回答依頼日時: 2016/09/02 14:35<br>状態: 未回答     | アパンセ太郎<br>1.ム月ム日 営業会議出文確認         | Answer the questions                                                                                                    |  |
| アンケート名: ○月○日 リーダー会議 出欠確認<br>回答依頼日時: 2016/09/02 14:35<br>状態: 回答済み | ● 出席<br>● 欠席<br>● ス席              | 出席<br>(内) Con the menu, tap "アンケート" and<br>select the name of the questionnaire<br>from the list. Answer the questions and<br>tap "アンケートに回答すする" to complete |  |
| アンケート名: ●月●日 全社ミーティング 出<br>回答依頼日時: 2016/09/07 20:13<br>状態: 未回答   | from the list.<br>tap "アンケー       |                                                                                                    |  |
|                                                                  | *アンケート the response<br>アンケートに回答する | e.                                                                                                    |  |

### b. Display via the URL in the email about the questionnaire.

| ← メッセージ                                                                | ≡ アンケート回答 C                                   |                                          |
|------------------------------------------------------------------------|-----------------------------------------------|------------------------------------------|
| <b>営業会議出欠確認</b><br>○×株式会社 アバンセ太郎<br>2016/09/22 17:30                   | ム月ム日 営業会議 出欠確認<br>氏名                          |                                          |
| ○×株式会社 アバンセ太郎様<br>アンケートの回答はこちらから」                                      | アバンセ太郎<br>1. <b>ム月ム日 営業会計 出欠確認</b>            |                                          |
| https://anpic * .jecc.jp/* * * * * * */<br>survery_answer/* * * * * *  | ● 出席<br>欠席<br>マク格<br>マクク体                     | email about the to the questionnaires    |
| 上記サイトにアクセスできない方のアンケ<br>ートの回答はこちらから」<br>http://angic*.jecc.jn/********/ | screen. Answer th<br>"アンケートに回答す<br>*アンケートに回答す | e questions and tap<br>る"to complete the |
| survery_answer/ * * * * *                                              | アンケートに回答する                                    |                                          |

## Changing how you receive notifications

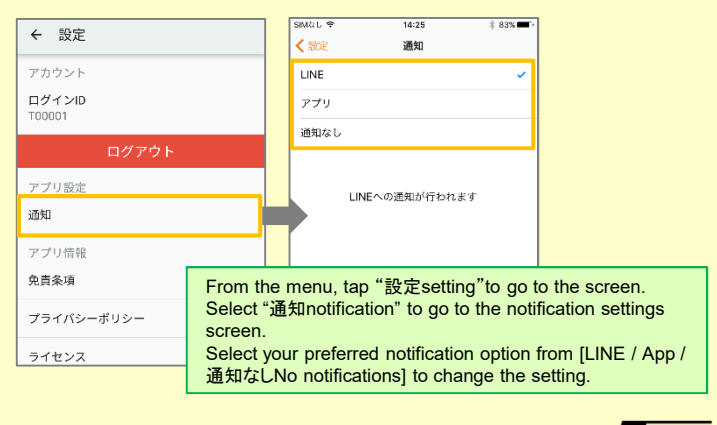

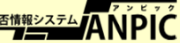